# MultiMon MM8 Install - WatchMon Toolkit

Expand the WatchMonPlus (WM5) with a MultiMon 8

# What can I do with a MultiMon (MM8) that I can't do with a WatchMonPlus:

- 1. **MM8** allows you to expand your system with **multi-string** so you may add extra banks of batteries to your WatchMonPlus as **satellites**, allowing the doubling/tripling or more of your battery banks.
- 2. **MM8** allows you to expand your system into a higher voltage. Do you want 96 V or more?

# Warnings:

- Each WatchMonPlus or MM8 should be a discreet bank of batteries not e.g. 2 x 24 V ALL cell monitors on same WatchMonPlus or MM8 need to belong to the same bank.
- Always test the battery wiring using the provided **TestMon** before plugging in the **WatchMonPlus** or **MM8**
- Only plug one **WatchMonPlus** or **MM8** at a time to the PC/computer.
- MM8 requires 12V power once setup is complete (e.g. power pack not powered off the battery)

# Setup the MM8

#### Unbox the product.

Note: This is equivalent to the WatchMonPlus, minus the shunt, outputs and expansion connection. These functions are on the WatchMonPlus Master and therefore not needed on an MM8 Satellite.

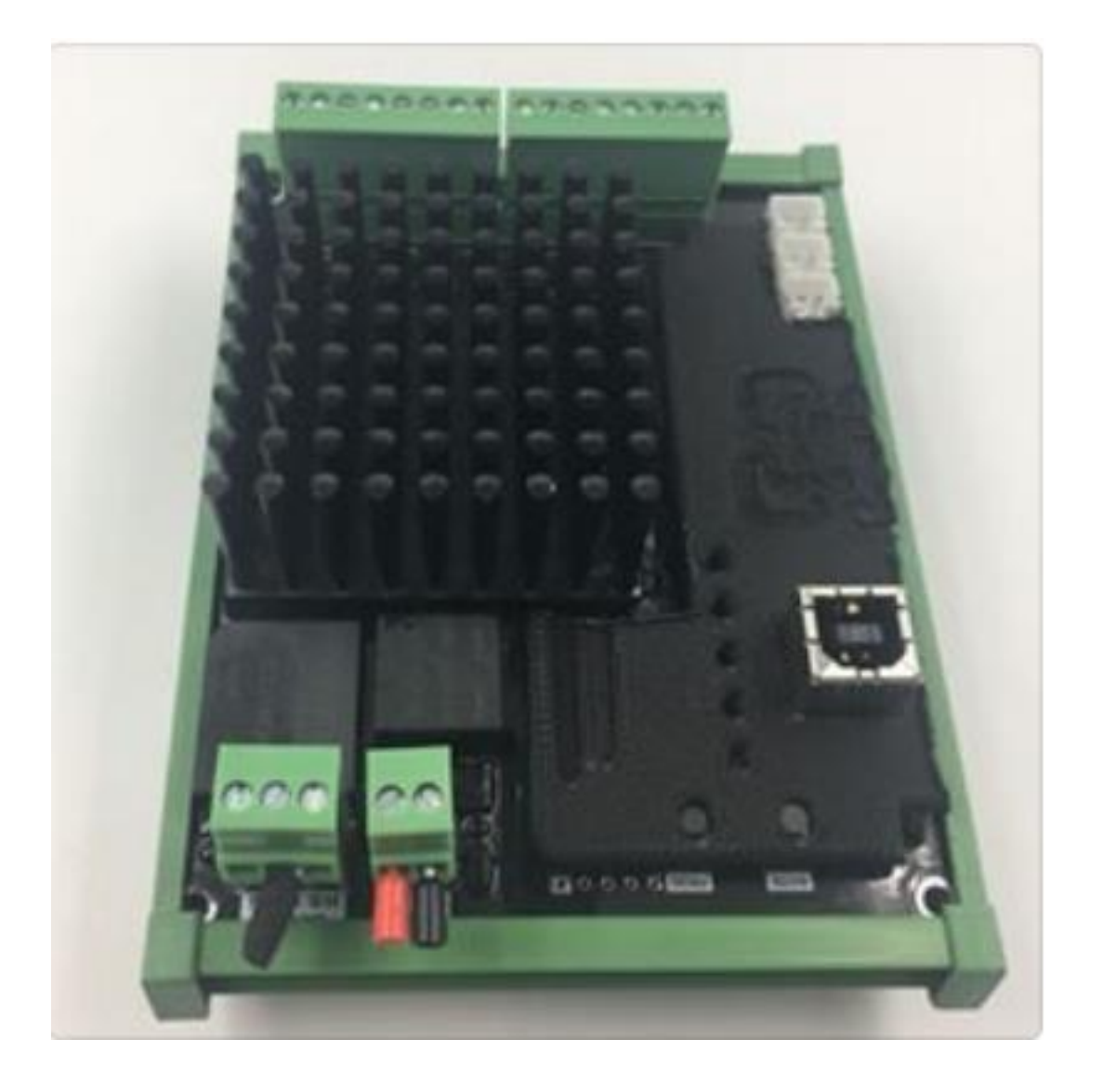

- Setup WatchMonPlus Master if not already setup (see WatchMonPlus method) Use <u>https://www.dropbox.com/s/22mj3ka3ei6o1uq/WatchMonToolkitInstaller\_2.0rc14g.</u> <u>msi?dl=0</u>
- 2. Plug MM8 into computer with USB (CANbus, Power or Battery SHOULD NOT BE PLUGGED INTO THE MM8 FOR THIS)
- 3. Update firmware
- 4. Go to **Hardware** then, **CellMon** page and press **Edit** and **update** as required.

The areas inside the **Red** boxes (**below**) need changes.

| Edit                 |                    |                                        | StatusRx |
|----------------------|--------------------|----------------------------------------|----------|
| Batt Type            | Li-FePO4 Typical 🔻 | Has Slave On Network Tester            | SetupRx  |
| Lo Cell Voltage CV2  | 2.50 V             | Grp Range Entire Range Device Sync     |          |
| Nom. Cell Volt CV7   | 3.20 V             | First Cell ID 1 Bypass Tester          |          |
| Bypass Volt CV9      | 3.50 V             | Last Cell ID 15 30 Device Led Identifi | er       |
| Hi Cell Voltage CV11 | 3.75 V             | Dif Nominal Off                        |          |
| Lo Cell Celcius      | -10 °C             | Nom Series 30                          |          |
| Hi Cell Celcius CT8  | 55 °C              | Poller Mode Disabled More              |          |
| CellMon Type         | WatchmonPlus WM5 1 | Status Timeout                         |          |
| Bypass Current Limit | 0.50 A             | Cell Volt 0.00 0.00 V                  |          |
| Bypass Temp Limit    | 75 °C              | Cell Temp -40 -40 °C                   |          |
| Bypass Impedance     | 4.0 Ohm            | Repeat 0                               |          |
| Bypass Extra Mode    | None 💌 Mo          | e                                      |          |

- CellMon Type = MultiMon
  'Has Satellite' is OFF as it is the Satellite system
  You need to pick and assign the cell numbers for your MM8,
  Note if WatchMonPlus is 1-14 then the first MM8 may be 15-28, the second MM8 may be 29-42, etc, etc
- 5. Go to Hardware, then Integration page to set up CANbus

| Menu     | (국) Ba    | trium     | SYS2196 - Integ | ration hardware | settings       |                     | - 0      |
|----------|-----------|-----------|-----------------|-----------------|----------------|---------------------|----------|
| ystem Ce | llMon Shu | nt Expans | ion Integration |                 |                |                     | 0        |
| Undo     | Save      | Default   |                 |                 |                | Canbus Remote Admin | StatusRx |
|          |           |           | protco          | l mode          |                |                     | SetupRx  |
| CanBus   | Broadcast | On 📃      | Native 2.0      | ~               | Euse Address   | 1312 0x0520         |          |
|          | Ticks     | Tx 0      | Rx 0 Unk        | 5 Err 0         | Remote Address | 0 0x0000            |          |
|          |           |           |                 |                 | Coup Address   | 1280 0x0500         |          |
| Wifi     | Broadcast | On 📃      | Verbose         | •               |                |                     |          |
|          | Ticks     | Tx 188    | Rx 5 Unk        | 0 Err 0         | Auth Reject    | 0                   |          |
| Usb      | Broadcast | Off       | Command         | ~               |                |                     |          |
|          | Ticks     | Tx 2      | Rx 0 Unk        | 0 Err 0         |                |                     |          |

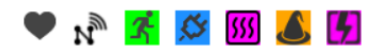

.::

- Press Edit and set CANbus to "Reserved 37" for MM8
- Press default (Note base address and group address update)
- Base address: Identifies the device on the CANbus network
- Remote address: Talks to the inverter master (only applicable for WatchMonPlus Master)
- Group address: Identifies the group and matches WatchMonPlus to Satellite MM8
- Turn off wi-fi
- Press Save

#### Note: System/Shunt/Expansion and any control logic do not need to be changed as they are inherited from their WMPIus Master.

Unplug this MM8 and repeat steps above for any extra MM8's that are needed.

### Now it is time to let your WatchMonPlus work with its Mates.

## Setup Changes to WMPlus needed for MM8

- 1. Plug WatchMonPlus Master into computer with USB (Canbus, Power, Battery SHOULD NOT BE PLUGGED IN FOR THIS)
- 2. Update firmware, if required
- 3. Go to Hardware, then CellMon page and press Edit and update as required

| Edit                   |                    |               |                      |        |                       | StatusRx |
|------------------------|--------------------|---------------|----------------------|--------|-----------------------|----------|
| Batt Type              | Li-FePO4 Typical   | Has Slave     | On                   |        | Network Tester        | SetupRx  |
| Lo Cell Voltage CV2    | 2.50 V             | _             | Grp Range Entire Rar | noe    | Device Sync           |          |
| Nom. Cell Volt CV7     | 3.20 V             | First Cell II | 0 1 1                |        | Bypass Tester         |          |
| Bypass Volt <b>CV9</b> | 3.50 V             | Last Cell ID  | 15 30                |        | Device Led Identifier |          |
| Hi Cell Voltage CV11   | 3.75 V             | Dif Nomin     | al Off               |        |                       |          |
| Lo Cell Celcius        | -10 °C             | Nom Serie     | es 30                |        |                       |          |
| Hi Cell Celcius CT8    | 55 ℃               | Poller Mod    | de Disabled          | More   |                       |          |
| CellMon Type           | WatchmonPlus WM5 1 | Status        | Timeout              |        |                       |          |
| Bypass Current Limit   | 0.50 A             | Cell Volt     | Low High             | .00 V  |                       |          |
| Bypass Temp Limit      | 75 ℃               | Cell Temp     | -40                  | -40 °C |                       |          |
| Bypass Impedance       | 4.0 Ohm            | Repeat        | 0                    |        |                       |          |
| Bypass Extra Mode      | None               | More          |                      |        |                       |          |

The areas in the **Red** boxes (**below**) need changes.

- CellMon Type = WatchMonPlus (WM5)
- 'Has Satellite' is ON as WatchMonPlus is the Master
- You need to pick and assign the cell numbers for your WatchMonPlus Master
  - Group Range is the range for this device so **1-12**, **1-14**, **1-15** whichever is appropriate
  - Entire Range covers the WatchMonPlus and the MM8, meaning if each bank is 15 and there are 2 banks (i.e. with 1 MM8) then the Entire range is 1-30
  - ALL cell monitors on same WatchMonPlus or MM8 need to be on the same bank
- **Dif Nominal** and **Nom** Series are about **Multi-string** For example if you want 2 x 48V banks they would have **Dif Nominal** set to **ON** and the number of cell monitors in each bank as the Nominal series

| Menu      | Batrium SYS2196 - Integration hardware settings                                                                                      | - 0           |
|-----------|----------------------------------------------------------------------------------------------------|---------------|
| System Ce | IIMon Shunt Expansion Integration                                                                                                    | e             |
| Undo      | Save Default Canbus Remote Adm                                                                                                    | in StatusRx   |
| CanBus    | protocl mode<br>Broadcast On Native 2.0 E ise Address 1312 0x05.<br>Ticks Tx 0 Rx 0 Unk 5 Err 0 Femote Address 0 0x00                | SetupRx<br>20 |
| Wifi      | Broadcast     On     Verbose     Croup Address     1280     0x05       Ticks     Tx     188     Rx     5     Unk     0     Err     0 | 00            |
| Usb       | Broadcast Off Command  Ticks Tx 2 Rx 0 Unk 0 Err 0                                                                                   |               |

4. Go to the Hardware, then Integration page to setup CANbus

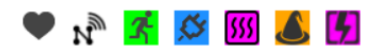

- Press Edit and set CANbus to "Native" for WatchMonPlus Master
- Press default (Note: base address and group address update)
- **Base address**: identifies the device on the CANbus network
- **Remote address**: talks to the inverter master (**Only applicable for WMPlus Master**)

...:

- Group address: Identifies the group and matches WatchMonPlus to it's Satellite
- Press Save